### Notice

Notice is hereby given that the 49<sup>th</sup> Annual General Meeting of the Company will be held on Friday, 30<sup>th</sup> September, 2022 at the Registered office of the Company at B -701, 7<sup>th</sup> Floor, Aurus Chambers, S.S. Amrutwar Marg, Worli, Mumbai – 400013, at 11:30 a.m. to transact the following business:

### **ORDINARY BUSINESS:**

1. To receive, consider and adopt the Audited Standalone Financial Statements of the Company for the financial year ended on March 31, 2022 along with the Directors' Report and Auditors' Report thereon and in this regard to pass the following resolution as an **Ordinary Resolution**:

"**RESOLVED THAT** the standalone audited financial statements of the Company for the financial year ended on March 31, 2022 and the reports of the Board of Directors and Auditors thereon laid before this meeting, be and are hereby considered and adopted."

2. To appoint a Director in place of Shri Sadashiv Sheena Salian (DIN: 05346842) who is liable to retire by rotation at this meeting and being eligible offered himself for re-appointment and in this regard to pass the following resolution as an **Ordinary Resolution**:

**"RESOLVED THAT** pursuant to the provisions of Section 152 of the Companies Act, 2013, Shri Sadashiv Sheena Salian (DIN: 05346842), who retires by rotation at this meeting and being eligible has offered himself for re-appointment, be and is hereby re-appointed as a Director of the Company, liable to retire by rotation."

3. To appoint Statutory Auditors to hold the office from the conclusion of this Annual General Meeting till the conclusion of 54<sup>th</sup> Annual General Meeting and to fix their remuneration and in this regard to pass the following resolution as an **Ordinary Resolution**:

**"RESOLVED THAT** pursuant to the provision of section 139 and other applicable provision, if any, of the Companies Act, 2013 read with the Companies (Audit and auditors) Rules, 2014 (including any statutory modification, amendment or enactment thereof for the time being in force), M/s. VSSB & Associates, Chartered Accountants (Firm Registration No. 0121356W) be and are hereby appointed as the Statutory Auditors of the Company to hold the office from the conclusion of 49<sup>th</sup> Annual General Meeting until the conclusion of the 54<sup>th</sup> Annual General Meeting (AGM) of the company to be held in the year 2027 at such remuneration plus applicable taxes and reimbursement of out-of-expenses in connection with the Audit as may be mutually agreed between the Board of Directors of the company and the Auditors.

**RESOLVED FURTHER THAT** any of the Directors of the Company be and is hereby authorised to file and sign the necessary forms and documents with Registrar of Companies and to take all such steps as may be necessary in this regard."

## SPECIAL BUSINESS:

4. To appoint Shri Yash Ghanshyambhai Savdhariya (DIN: 09683675) as the Non-Executive Independent Director of the Company.

To consider and if thought fit, to pass the following resolution as a **Special Resolution**:

"**RESOLVED THAT** pursuant to the provisions of Sections 149, 150 and 152 and other applicable provisions, if any, of the Companies Act, 2013 (the Act) read with Schedule IV of the Act, the Companies (Appointment and Qualification of Directors) Rules, 2014 including any other rules made thereunder and the applicable provisions of the Securities and Exchange Board of India (Listing Obligations and Disclosure Requirements) Regulations, 2015 (including any statutory modification, amendment or re-enactment thereof for the time being in force) and based on the recommendation of the Nomination and Remuneration Committee and Board of Directors, Shri Yash Ghanshyambhai Savdhariya (DIN: 09683675) be and is hereby appointed as an Independent Non- Executive Director of the Company, not liable to retire by rotation and to hold office for a term of 5 (five) consecutive years with effect from September 30, 2022 till September 29, 2027.

**RESOLVED FURTHER THAT** Board of Directors of the Company be and is hereby authorised to file and sign the necessary forms and documents with Registrar of Companies and to take all such steps as may be necessary in this regard."

5. To appoint Smt. Shivangi Bipinchandra Gajjar (DIN: 07243790) as the Non-Executive Independent Director of the Company.

To consider and if thought fit, to pass the following resolution as a **Special Resolution**:

"**RESOLVED THAT** pursuant to the provisions of Sections 149, 150 and 152 and other applicable provisions, if any, of the Companies Act, 2013 (the Act) read with Schedule IV of the Act, the Companies (Appointment and Qualification of Directors) Rules, 2014 including any other rules made thereunder and the applicable provisions of the Securities and Exchange Board of India (Listing Obligations and Disclosure Requirements) Regulations, 2015 (including any statutory modification, amendment or re-enactment thereof for the time being in force) and based on the recommendation of the Nomination and Remuneration Committee and Board of Directors, Smt. Shivangi Bipinchadra Gajjar (DIN: 07243790) be and is hereby appointed as an Independent Non- Executive Director of the Company, not liable to retire by rotation and to hold office for a term of 5 (five) consecutive years with effect from September 30, 2022 till September 29, 2027.

**RESOLVED FURTHER THAT** Board of Directors of the Company be and is hereby authorised to file and sign the necessary forms and documents with Registrar of Companies and to take all such steps as may be necessary in this regard."

> By Order of the Board of Directors For Mirch Technologies (India) Limited

Place: Mumbai Dated: 27<sup>th</sup> May, 2022 Sd/-Ushadevi Ladha Managing Director

# NOTES:

- 1. A MEMBER ENTITLED TO ATTEND AND VOTE AT THE MEETING IS ENTITLED TO APPOINT A PROXY, TO ATTEND AND VOTE ON A POLL INSTEAD OF HIMSELF/HERSELF AND THE PROXY NEED NOT BE A MEMBER OF THE COMPANY. THE INSTRUMENT APPOINTING A PROXY SHOULD HOWEVER BE DEPOSITED AT THE REGISTERED OFFICE OF THE COMPANY NOT LESS THAN FORTY EIGHT HOURS BEFORE THE COMMENCEMENT OF THE MEETING.
- 2. Members are requested to bring their attendance slip along with their copy of Annual Report to the meeting.
- 3. Relevant documents referred to in the accompanying Notice are opened for inspection by the members at the Registered office of the Company on all working days, except Saturday, during business hours up to the date of the meeting.
- 4. An explanatory statement setting out details relating to the special business to be transacted at the Annual General Meeting pursuant to Section 102(1) of the Companies Act, 2013, is annexed hereto.
- 5. The relevant details, pursuant to Regulation 36(3) of the SEBI (Listing Obligations and Disclosure Requirements) Regulations, 2015 (Listing Regulations) and the Secretarial Standard on General Meetings issued by the Institute of Company Secretaries of India, in respect of Directors seeking appointment/re-appointment at this AGM is annexed.
- 6. Corporate members intending to send their Authorized Representatives to attend the Meeting are requested to send to the Company a certified copy of the Board Resolution authorizing their representative to attend and vote on their behalf at the Meeting.
- 7. The Register of Members and Share Transfer Book of the Company will be closed from 27<sup>th</sup> September, 2022 to 30<sup>th</sup> September, 2022 (both days inclusive) for the purpose of the AGM.
- 8. Members are requested to intimate changes, if any, pertaining to their name, postal address, email address, telephone/ mobile numbers, Permanent Account Number (PAN), mandates, nominations, power of attorney, bank details such as, name of the bank and branch details, bank account number, MICR code, IFSC code, etc., to their Depository Participant in case the shares are held in electronic form and to M/s. Purva Sharegistry (India) Private Limited (RTA) in case the shares are held in physical form.
- 9. The Securities and Exchange Board of India (SEBI) has mandated the submission of Permanent Account Number (PAN) by every participant in securities market. Members holding shares in electronic form are, therefore, requested to submit their PAN to their Depository Participant with whom they are maintaining demat accounts. Members holding shares in physical form can submit their PAN to the Company / RTA.
- 10. Members holding shares in the single name and physical form are advised to make nomination in respect of their shareholding in the Company. The nomination form will be sent by RTA on request to the respective shareholders.

- 11. Members who hold shares in physical form in multiple folios in identical names or joint holding in the same order of names are requested to send the share certificates to RTA, for consolidation into a single folio.
- 12. In case of joint holders attending the AGM, the Member whose name appears as the first holder in the order of names as per the Register of Members of the Company will be entitled to vote.
- 13. Members who have not registered their e-mail addresses so far are requested to register their e-mail addresses for receiving all communication including Annual Reports, Notices, and Circulars etc., from the Company electronically.
- 14. Members are requested to make all correspondence in connection with shares held by them by addressing letters directly to the RTA or the Company at its registered office address.
- 15. As per Ministry of Corporate Affairs' (MCA) Green initiative, all the members are requested to intimate their e-mail address to the Company's Registrar and Share Transfer Agent whose e-mail ID is busicomp@vsnl.com mentioning the Company's name i.e., Mirch Technologies (India) Limited, so as to enable the Company to send the Annual Reports and Accounts, notices and other documents through electronic mode to their e-mail address in the future.
- 16. In compliance with the provisions of Section 108 of the Companies Act, 2013 ("the Act") and Rule 20 of the Companies (Management and Administration) Rules, 2014 and Regulation 44 of the SEBI Listing Regulations (as amended from time to time) the Company is pleased to provide members, facility to exercise their right to vote at 49<sup>th</sup> Annual General Meeting by electronic means and the business may be transacted through e-Voting Services provided by Central Depository Services (India) Limited (CDSL). The facility for voting by way of polling paper shall also be made available at the meeting and members attending the meeting who have not already cast their vote by remote e-voting may exercise their voting right at the meeting by using polling paper. The members who have cast their vote(s) by using remote e-voting may also attend the Meeting but shall not be entitled to cast their vote(s) again at the Meeting.

## The instructions to Shareholders for remote e-voting are as under:-

(I) The remote e-voting period shall begin on 25<sup>th</sup> September, 2022 at 10.00 a.m. and will end on 29<sup>th</sup> September, 2022 at 5.00 p.m. during this period shareholders of the Company holding shares either in physical form or in dematerialized form, as on the cut-off date i.e. on 23<sup>rd</sup> September, 2022, may cast their vote electronically. The e-voting module shall be disabled by CDSL for voting thereafter.

Shareholders who have already voted prior to the meeting date would not be entitled to vote at the meeting venue.

(II) Pursuant to SEBI Circular No. SEBI/HO/CFD/CMD/CIR/P/2020/242 dated 09.12.2020, under Regulation 44 of SEBI Listing Regulations, listed entities are required to provide remote e-voting facility to its shareholders, in respect of all shareholders' resolutions. However, it has been observed that the participation by the public non-institutional shareholders/retail shareholders is at a negligible level. Currently, there are multiple e-voting service providers (ESPs) providing e-voting facility to listed entities in India. This necessitates registration on various ESPs and maintenance of multiple user IDs and passwords by the shareholders. In order to increase the efficiency of the voting process, pursuant to a public consultation, it has been decided to enable e-voting to all the demat account holders, by way of a single login credential, through their demat accounts/ websites of Depositories/ Depository Participants. Demat account holders would be able to cast their vote without having to register again with the ESPs, thereby, not only facilitating seamless authentication but also enhancing ease and convenience of participating in e-voting process.

(III) In terms of SEBI circular no. SEBI/HO/CFD/CMD/CIR/P/2020/242 dated December 9, 2020 on e-Voting facility provided by Listed Companies, Individual shareholders holding securities in demat mode are allowed to vote through their demat account maintained with Depositories and Depository Participants. Shareholders are advised to update their mobile number and email id in their demat accounts in order to access e-Voting facility. Pursuant to above said SEBI Circular, login method for remote e-voting for Individual shareholders holding securities in Demat mode is given below:

| Type of               | Login Method                                                                                                    |  |  |  |
|-----------------------|----------------------------------------------------------------------------------------------------|--|--|--|
| shareholders          |                                                                                                    |  |  |  |
| Individual            | 1) Users of who have opted for CDSL's Easi / Easiest facility, can login through                                                                                                    |  |  |  |
| Shareholders          | their existing user id and password. Option will be made available to reach e-                                                                                                    |  |  |  |
| holding securities in | Voting page without any further authentication. The URLs for users to login to                                                                                                    |  |  |  |
| Demat mode with       | Easi / Easiest are https://web.cdslindia.com/myeasi/ home/login or                                                                                                    |  |  |  |
| CDSL                  | www.cdslindia.com and click on Login icon and select New System Myeasi.                                                                                                    |  |  |  |
|                       | 2) After successful login the Easi / Easiest user will be able to see the e-Voting menu. On clicking the e-voting menu, the user will be able to see his/her holdings along with links of the respective e-voting service provider i.e. CDSL/NSDL/ KARVY/ LINK INTIME as per information provided by Issuer / Company. Additionally, we are providing links to e-Voting Service Providers, so that the user can visit the e-Voting service providers' site directly. |  |  |  |
|                       | 3) If the user is not registered for Easi/Easiest, option to register is available at https://web.cdslindia.com/myeasi./Registration/EasiRegistration                                                                                                    |  |  |  |
|                       | 4) Alternatively, the user can directly access e-voting page by providing Demat<br>Account Number and PAN No. from a link in www.cdslindia.com home page.<br>The system will authenticate the user by sending OTP on registered Mobile &<br>Email as recorded in the Demat Account. After successful authentication, user<br>will be provided links for the respective ESP where the e-Voting is in progress<br>during or before the AGM.                            |  |  |  |

| Individual<br>Shareholders<br>holding securities in<br>demat mode with<br><b>NSDL</b> | 1) If you are already registered for NSDL IDeAS facility, please visit the e-Services website of NSDL. Open web browser by typing the following URL: https://eservices.nsdl.com either on a Personal Computer or on a mobile. Once the home page of e-Services is launched, click on the "Beneficial Owner" icon under "Login" which is available under 'IDeAS' section. A new screen will open. You will have to enter your User ID and Password. After successful authentication, you will be able to see e-Voting services. Click on "Access to e-Voting" under e-Voting services and you will be able to see e-Voting page. Click on company name or e-Voting service provider name and you will be re-directed to e-Voting service provider website for casting your vote during the remote e-Voting period or joining virtual meeting & voting during the meeting. |
|---------------------------------------------------------------------------------------|----------------------------------------------------------------------------------------------------|
|                                                                                       | <ol> <li>If the user is not registered for IDeAS e-Services, option to register is<br/>available at https://eservices.nsdl.com. Select "Register Online for IDeAS<br/>"Portal or click at https://eservices.nsdl.com/SecureWeb/IdeasDirectReg.jsp</li> </ol>                                                                                                    |
|                                                                                       | 3) Visit the e-Voting website of NSDL. Open web browser by typing the following URL: https://www. evoting.nsdl.com/ either on a Personal Computer or on a mobile. Once the home page of e-Voting system is launched, click on the icon "Login" which is available under 'Shareholder/Member' section. A new screen will open. You will have to enter your User ID (i.e. your sixteen digit demat account number hold with NSDL), Password/OTP and a Verification Code as shown on the screen. After successful authentication, you will be redirected to NSDL Depository site wherein you can see e-Voting page. Click on company name or e-Voting service provider name and you will be redirected to e-Voting service provider website for casting your vote during the remote e-Voting period.                                                                        |
|                                                                                       | <ol> <li>Shareholders/Members can also download NSDL Mobile App "NSDL<br/>Speede" facility by scanning the QR code mentioned below for seamless<br/>voting experience.</li> </ol>                                                                                                    |
|                                                                                       | NSDL Mobile App is available on                                                                                                    |
|                                                                                       | 📫 App Store 🕟 Google Play                                                                                                    |
|                                                                                       |                                                                                                    |
| Individual                                                                            | 1) You can also login using the login credentials of your demat account through                                                                                                    |
| Shareholders                                                                          | your Depository Participant registered with NSDL/CDSL for e-Voting facility.                                                                                                    |
| (holding securities                                                                   | After successful login, you will be able to see e-Voting option. Once you click                                                                                                    |
| in demat mode)                                                                        | on e-Voting option, you will be redirected to NSDL/CDSL Depository site after                                                                                                    |
| login through their                                                                   | successful authentication, wherein you can see e-Voting feature. Click on                                                                                                    |
| Depository                                                                            | company name or e-Voting service provider name and you will be redirected to                                                                                                    |
| Participants                                                                          | e-Voting service provider's website for casting your vote during the remote e-                                                                                                    |
|                                                                                       | voting period or joining virtual meeting & voting during the meeting.                                                                                                    |

**Important note:** Members who are unable to retrieve User ID/ Password are advised to use forget User ID and Forget Password option available at above mentioned website.

Helpdesk for Individual Shareholders holding securities in demat mode for any technical issues related to login through Depository i.e. CDSL and NSDL

| Login type           |         |         |            |                                               | Helpdesk details                                |
|----------------------|---------|---------|------------|-----------------------------------------------|-------------------------------------------------|
| Individual Share     | holders | holding | securities | in                                            | Members facing any technical issue in login can |
| Demat mode with CDSL |         |         |            | contact CDSL helpdesk by sending a request at |                                                 |
|                      |         |         |            |                                               | helpdesk.evoting@cdslindia.com or contact at    |
|                      |         |         |            |                                               | 022- 23058738 and 22-23058542-43.               |
| Individual Share     | holders | holding | securities | in                                            | Members facing any technical issue in login can |
| Demat mode with      | NSDL    |         |            |                                               | contact NSDL helpdesk by sending a request at   |
|                      |         |         |            |                                               | evoting@nsdl.co.in or call at toll free no.:    |
|                      |         |         |            |                                               | 1800 1020 990 and 1800 22 44 30                 |

Login method for e-voting for shareholders other than individual shareholders holding in demat form & shareholders holding shares in physical form:

- (i) Log on to the e-voting website www.evotingindia.com
- (ii) Click on "Shareholders" tab.
- (iii) Now enter your User ID
  - a. For CDSL: 16 digits beneficiary ID,
  - b. For NSDL: 8 Character DP ID followed by 8 Digits Client ID,
  - c. Members holding shares in Physical Form should enter Folio Number registered with the Company.
- (iv) Next enter the image verification as displayed and click on login.
- (v) If you are holding shares in demat form and had logged on to www.evotingindia.com and voted on an earlier voting of any company, then your existing password is to be used.
- (vi) If you are a first time user follow the steps given below:

|                    | For Members (holding shares in Demat Form) other than individual and Physical Form |
|--------------------|------------------------------------------------------------------------------------|
| PAN                | Enter your 10 digit alpha-numeric *PAN issued by Income Tax Department             |
|                    | (Applicable for both demat shareholders as well as physical shareholders).         |
|                    | Shareholders who have not updated their PAN with the Company/Depository            |
|                    | Participant are requested to use the sequence number sent by Company/RTA           |
|                    | or contact Company/RTA.                                                            |
| Dividend Bank      | Enter the Dividend Bank Details or Date of Birth (in dd/mm/yyyy format) as         |
| Details OR Date of | recorded in your demat account or in the company records in order to login.        |
| Birth (DOB)        |                                                                                    |
|                    | If both the details are not recorded with the depository or company please         |
|                    | enter the member id / folio number in the Dividend Bank details field as           |
|                    | mentioned in instruction (v).                                                      |

- (vii) After entering these details appropriately, click on "SUBMIT" tab.
- (viii) Members holding shares in physical form will then directly reach the Company selection screen. However, members holding shares in demat form will now reach 'Password Creation' menu wherein they are required to mandatorily enter their login password in the new password field. Kindly note that this password is to be also used by the demat holders for voting for resolutions of any other company on which they are eligible to vote, provided that company opts for e-voting through CDSL platform. It is strongly recommended not to share your password with any other person and take utmost care to keep your password confidential.
- (ix) For shareholders holding shares in physical form, the details can be used only for e-voting on the resolutions contained in this Notice.
- (x) Click on the EVSN for the relevant <Company Name> on which you choose to vote.
- (xi) On the voting page, you will see "RESOLUTION DESCRIPTION" and against the same the option "YES/NO" for voting. Select the option YES or NO as desired. The option YES implies that you assent to the Resolution and option NO implies that you dissent to the Resolution.
- (xii) Click on the "RESOLUTIONS FILE LINK" if you wish to view the entire Resolution details.
- (xiii) After selecting the resolution you have decided to vote on, click on "SUBMIT". A confirmation box will be displayed. If you wish to confirm your vote, click on "OK", else to change your vote, click on "CANCEL" and accordingly modify your vote.
- (xiv) Once you "CONFIRM" your vote on the resolution, you will not be allowed to modify your vote.
- (xv) You can also take out print of the voting done by you by clicking on "Click here to print" option on the Voting page.
- (xvi) If demat account holder has forgotten the changed password then enter the User ID and the image verification code and click on Forgot Password & enter the details as prompted by the system.

## Note for Non – Individual Shareholders and Custodians – Remote e-Voting

- Non-individual shareholders (i.e. other than Individuals, HUF, NRI etc.) and Custodian are required to log on to <u>www.evotingindia.com</u> and register themselves as Corporate.
- They should submit a scanned copy of the Registration Form bearing the stamp and sign of the entity to <u>helpdesk.evoting@cdslindia.com</u>.
- After receiving the login details they have to create a user who would be able to link the account(s) which they wish to vote on.
- The list of accounts should be mailed to helpdesk.evoting@cdslindia.com and on approval of the accounts they would be able to cast their vote.

• They should upload a scanned copy of the Board Resolution and Power of Attorney (POA) which they have issued in favour of the Custodian, if any, in PDF format in the system for the scrutinizer to verify the same.

In case you have any queries or issues regarding e-voting, you may refer the Frequently Asked Questions ("FAQs") and e-voting manual available at <u>www.evotingindia.co.in</u> under help section or write an email to <u>helpdesk.evoting@cdslindia.com</u> or contact at toll free no. 1800 22 55 33.

By Order of the Board of Directors For Mirch Technologies (India) Limited

Place: Mumbai Dated: 27<sup>th</sup> May, 2022 Sd/-Ushadevi Ladha Managing Director

## ROUTE MAP TO THE AGM VENUE

Venue: B- 701, 7<sup>th</sup> Floor, Aurus Chambers, S. S. Amrutwar Marg, Worli, Mumbai – 400013.

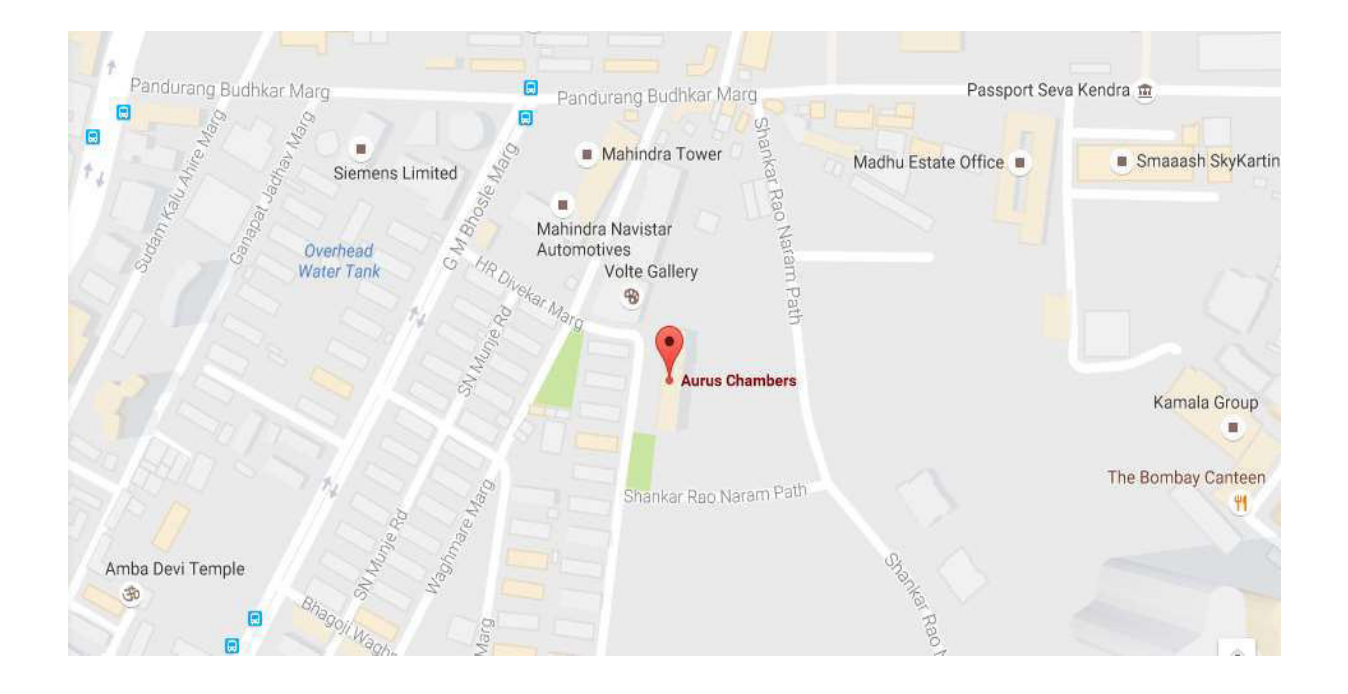

Landmark : Mahindra Tower, Worli – Mumbai Distance from Lower Parel Railway Station - 1 Km (approx) Distance From Worli- 2 Km (approx)